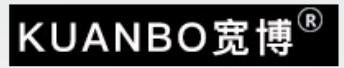

# 使用说明书

版本号:KB-X2310A

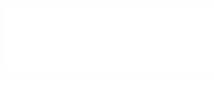

#### Model: KB-X2310A

| Approved By | Checked By | Prepared By |
|-------------|------------|-------------|
|             |            |             |
|             |            |             |
|             |            |             |

#### **REVISION HISTORY**

| Version | Date     | Page<br>(New) | Section | Description         |  |
|---------|----------|---------------|---------|---------------------|--|
| V1.0    | 20190528 | All           | All     | New version release |  |
|         |          |               |         |                     |  |
|         |          |               |         |                     |  |
|         |          |               |         |                     |  |
|         |          |               |         |                     |  |
|         |          |               |         |                     |  |
|         |          |               |         |                     |  |
|         |          |               |         |                     |  |

## 目录

| —.        | 产品概述    | 2 |
|-----------|---------|---|
| <u></u> . | 产品图纸    | 3 |
| Ξ.        | 安装说明    | 4 |
| 四.        | 操作说明    | 5 |
| 五.        | 注意事项    | 6 |
| 六.        | 附件产品规格表 | 6 |
| 七.        | 附视频格式表  | 7 |

# 一 产品概述

本说明书所描述的机种是一款即插即用的长条形方广告播放器,高性能单芯片四核Cortex-A35,长条形广告机,支持手机一键发布图片、视频、文字、网页、等特色功能。适用于品牌超市 连锁机构,专卖店等新零售行业。

## 产品清单

| 序号 | 名称  | 数量 | 图片 | 备注                                                |
|----|-----|----|----|---------------------------------------------------|
| 0  | 主机  | 1  |    |                                                   |
| 0  | 固定板 | 1  |    | 固定主机,不提供固定螺丝                                      |
| Ø  | 电源  | 1  |    | 輸入:<br>AC 100V-240v~50/60Hz 0.8A<br>輸出:<br>12V/2A |

# 二 产品图纸

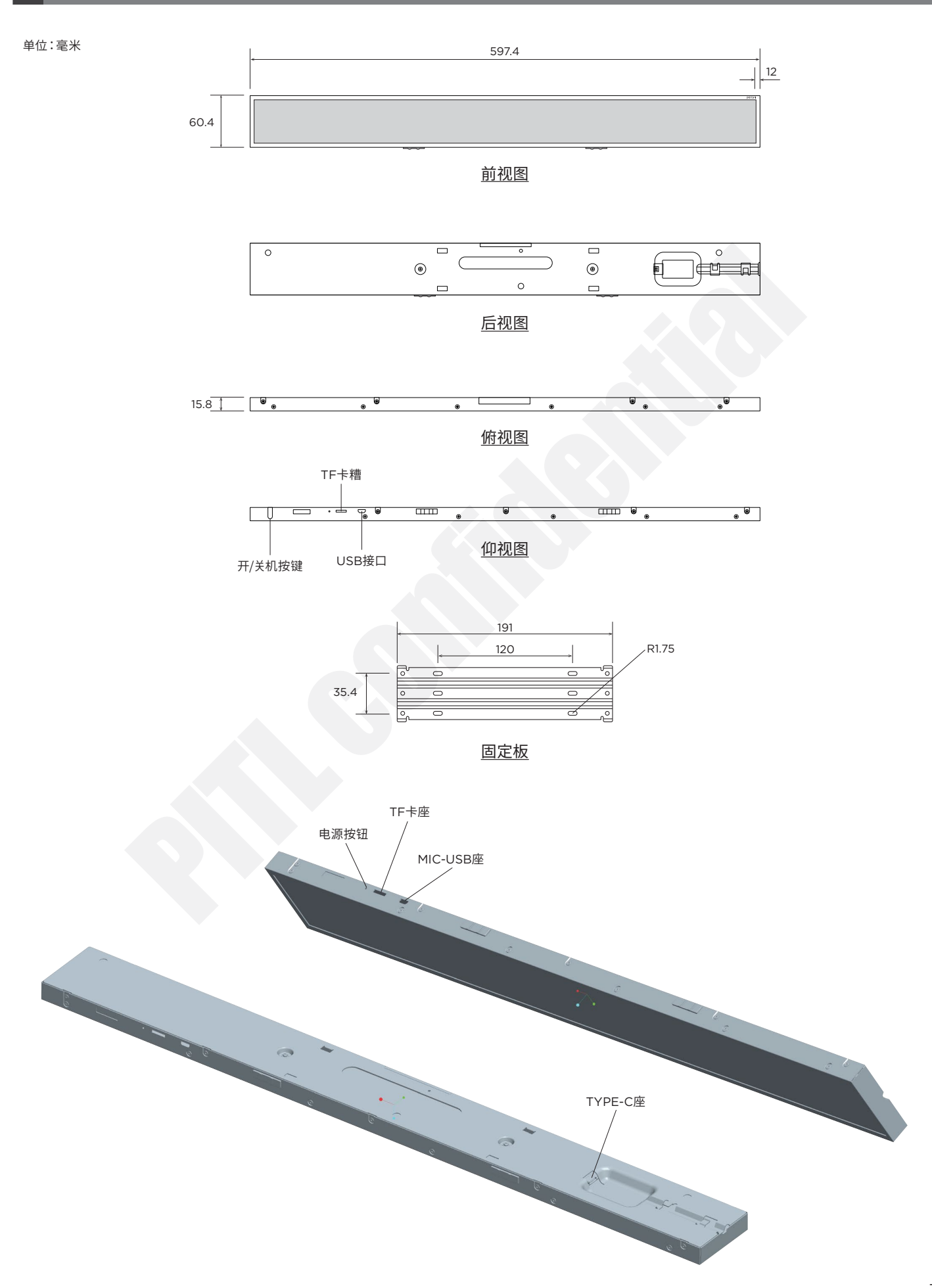

## 三 安装说明

1 将固定板用螺丝安装到客户对应的货架上。

2 主机背面插入Type-C电源插头,并理好线

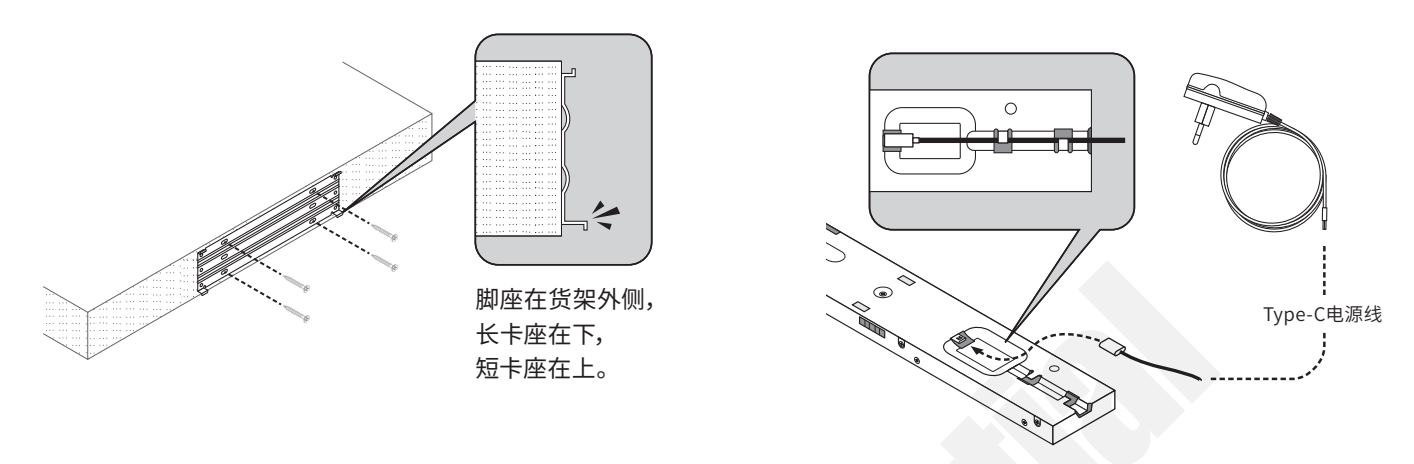

**3** 将主机的卡扣滑向两侧,卡在长卡座上,然后将卡扣扣上,将主机固定在固定板(见以下示意图,安装完成) 安装时候请注意:TF卡座和MIC-USB卡座是在下面的

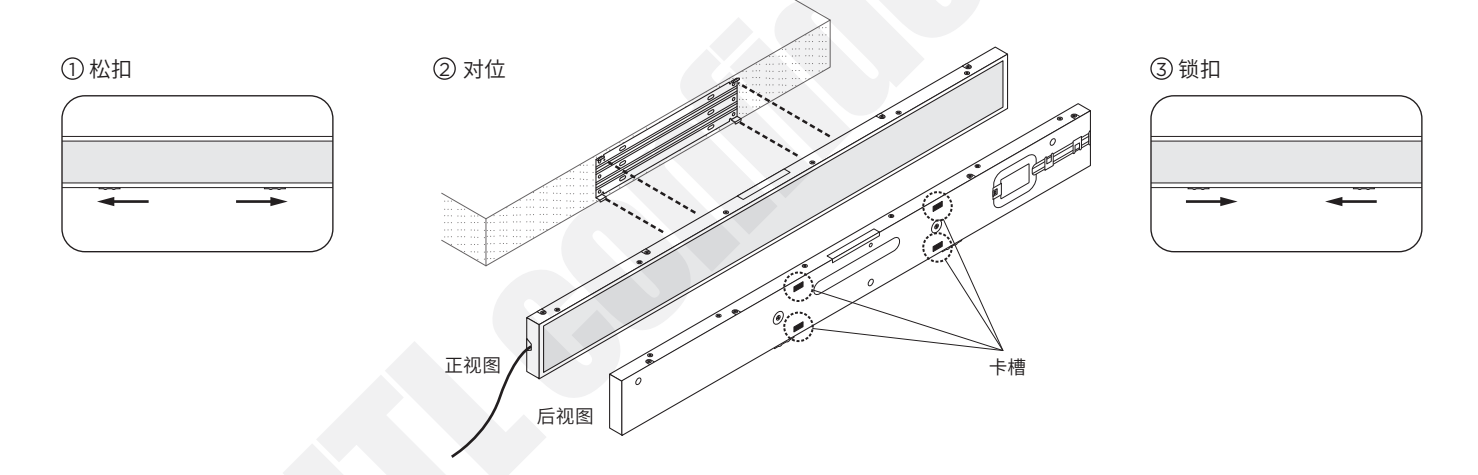

#### 附:拆卸说明

>卡扣滑向两侧,双手托住主机稍微往上提的同时往外翻

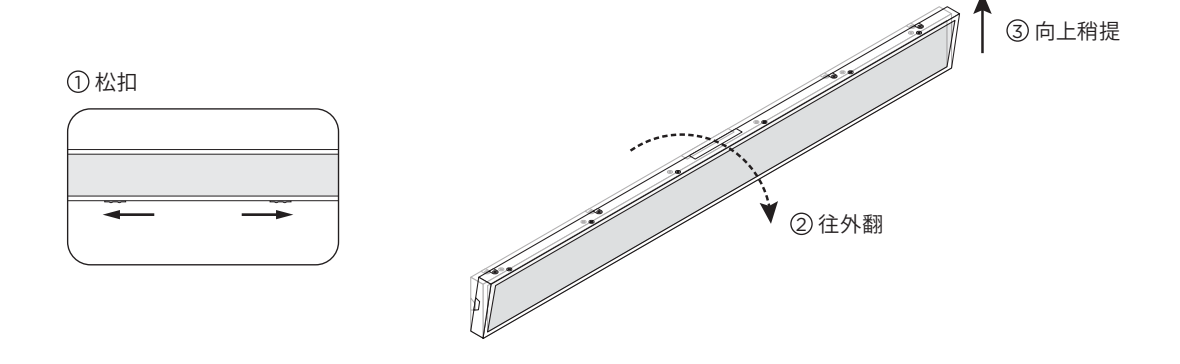

#### 四 操作说明

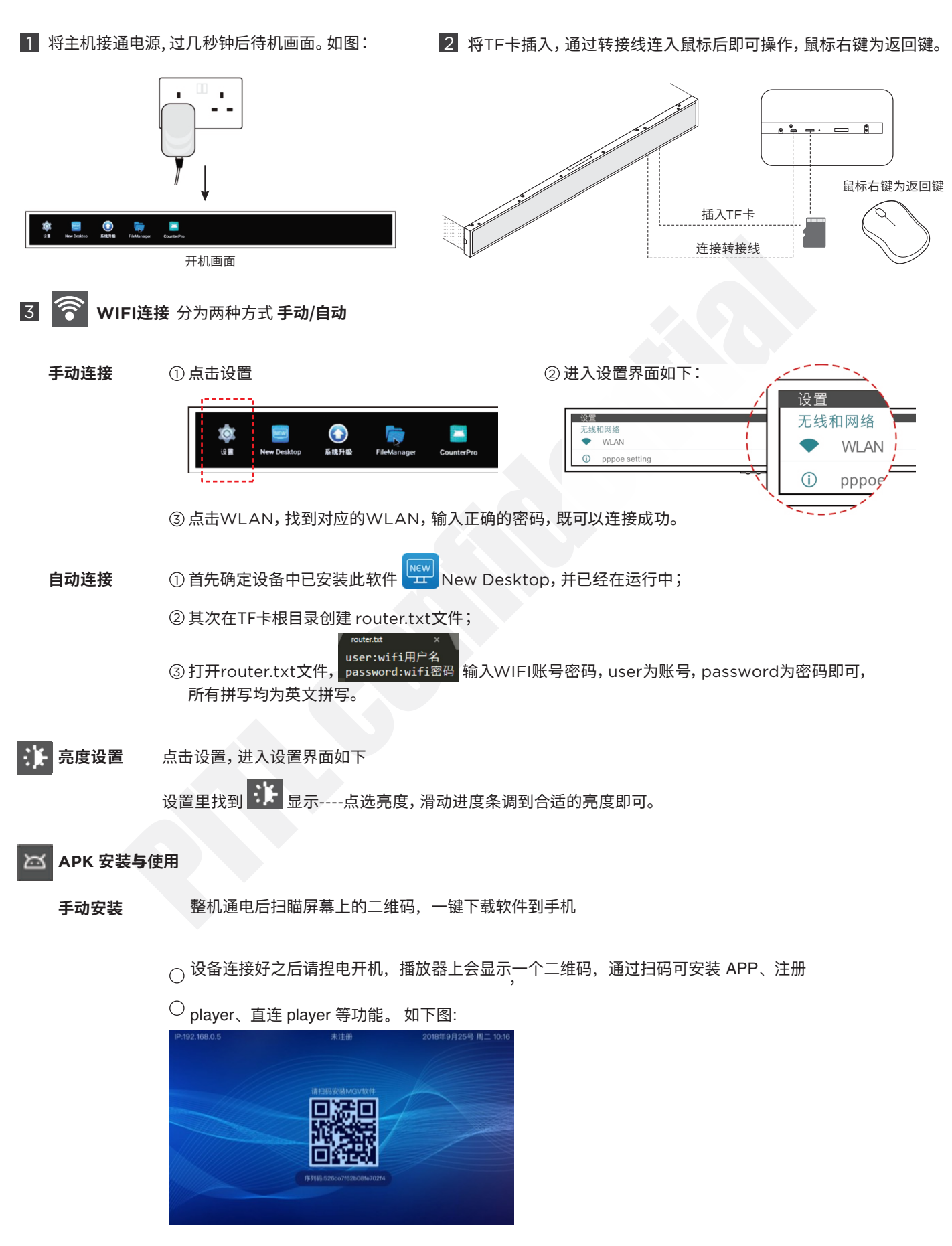

#### 下载APK后用软件一键搜寻所有广告机终端进行分组管理及发布

注意: 用苹果手机扫码安装时,会提示"未受信任的企业级开发者的解决办法",点击进入手机设置确认 TECHNOLOGIES, INC.为可信任企业。退出后从桌面点开 APP。

# 五 注意事项

- 1. 在清洁本机屏幕前,请先拔掉电源线,确保广告机处于断电状态下,用干净柔软不带线头的布轻轻的擦拭,切勿在屏幕上直接使 用喷雾剂。
- 2. 不要将产品暴露于雨水、日晒的环境中,以免影响产品的正常使用。
- 3. 请不要将广告机壳体上的通风孔、音响发音孔堵塞。切勿将广告机放在散热器、热源或其它任何可能影响正常通风的设备附近。
- 4. 切勿对广告机进行自行拆卸或修理,以免高压触电或其它危险,应请专业维修人员来完成所有的维修工作。
- 5. 由于广告机多数使用于公共场所,电压不稳可能造成设备损伤。建议使用稳定的市电,切不可和电梯电源等大功率设备共同使用 一个电源.如在电压经常不稳定的地方如:地铁站等,请务必使用相应的稳压设备进行稳压,否则易造成广告机不稳定工作,甚至 会烧毁广告机。
- 6. 在插拔TF卡之前请仔细阅读本说明书,如果TF卡插不上去,不要硬插,以免损坏TF卡插针,出现此问题的时候,需要检查一下是 否插反了。
- 7. 本机如长时间不工作,请将220V电源关闭。

## 六 附件产品规格表

| 功能    | 描述                                               | 备注      |
|-------|--------------------------------------------------|---------|
| CPU   | 高性能单芯片 四核Cortex-A35                              |         |
| DDR   | 1G DDR3                                          |         |
| FLASH | 8GB/16GB EMMC                                    |         |
| 显示    | 23.1寸, Innolux S231AJ1 TFT LCD 158*1920          |         |
| TFŧ   | 支持TF卡扩展                                          | 支持多媒体播放 |
| USB接口 | 提供3个 USB 2.0 接口,与电脑连接作为软件升级接口及U盘,<br>摄像头,TP等外设扩展 |         |
| 电源输入  | DC 12V/2A 电源输入,TYPE-C 接口                         | 待机<0.5W |
| 多国语言  | 支持                                               |         |
| WIFI  | 支持2.4G                                           |         |

# 七 附视频格式表

(表1)

| Video<br>F+A2:D16ormat /<br>Codec  | Decoder               | Details                                                                                 | Supported File Type(s) /<br>Container Formats                                                                             |
|------------------------------------|-----------------------|-----------------------------------------------------------------------------------------|----------------------------------------------------------------------------------------------------|
| H.263                              | •                     | Support for H.263 is optional in Android 7.0+                                           | • 3GPP (.3gp)<br>• MPEG-4 (.mp4)                                                                                          |
| H.264 AVC<br>Baseline Profile (BP) | •                     |                                                                                         | <ul> <li>3GPP (.3gp)</li> <li>MPEG-4 (.mp4)</li> <li>MPEG-TS (.ts, AAC audio only, not seekable, Android 3.0+)</li> </ul> |
| H.264 AVC<br>Main Profile (MP)     | •                     | The decoder is required, the encoder is recommended.                                    | 6                                                                                                    |
| H.265 HEVC                         | •<br>(Android 5.0+)   | Main Profile Level 3 for<br>mobile devices and Main Profile<br>Level 4.1 for Android TV | • MPEG-4 (.mp4)                                                                                                    |
| MPEG-4 SP                          | •                     |                                                                                         | • 3GPP (.3gp)                                                                                                    |
| VP8                                | •<br>(Android 2.3.3+) | Streamable only in<br>Android 4.0 and above                                             | • WebM (.webm)<br>• Matroska<br>(.mkv, Android 4.0+)                                                                      |
| VP9                                | •<br>(Android 4.4+)   |                                                                                         | • WebM (.webm)<br>• Matroska<br>(.mkv, Android 4.0+)                                                                      |

(表2)

| Image Format /<br>Codec | Decoder                                     | Details          | Supported File Type(s) /<br>Container Formats |  |
|-------------------------|---------------------------------------------|------------------|-----------------------------------------------|--|
| BMP                     |                                             |                  | BMP (.bmp)                                    |  |
| GIF                     | ·                                           |                  | GIF (.gif)                                    |  |
| JPEG                    | •                                           | Base+progressive | JPEG (.jpg)                                   |  |
| PNG                     | •                                           |                  | PNG (.png)                                    |  |
|                         | •                                           |                  |                                               |  |
| WebP                    | (Android 4.0+)                              |                  | WebP (.webp)                                  |  |
|                         | (Lossless, Transparency,<br>Android 4.2.1+) |                  |                                               |  |
| HEIE                    | •                                           |                  | HEIF (.heic: .heif)                           |  |
|                         | (Android 8.0+)                              |                  |                                               |  |